## かるキャラグラップ 2006

## 1票への道 (9のステップ)

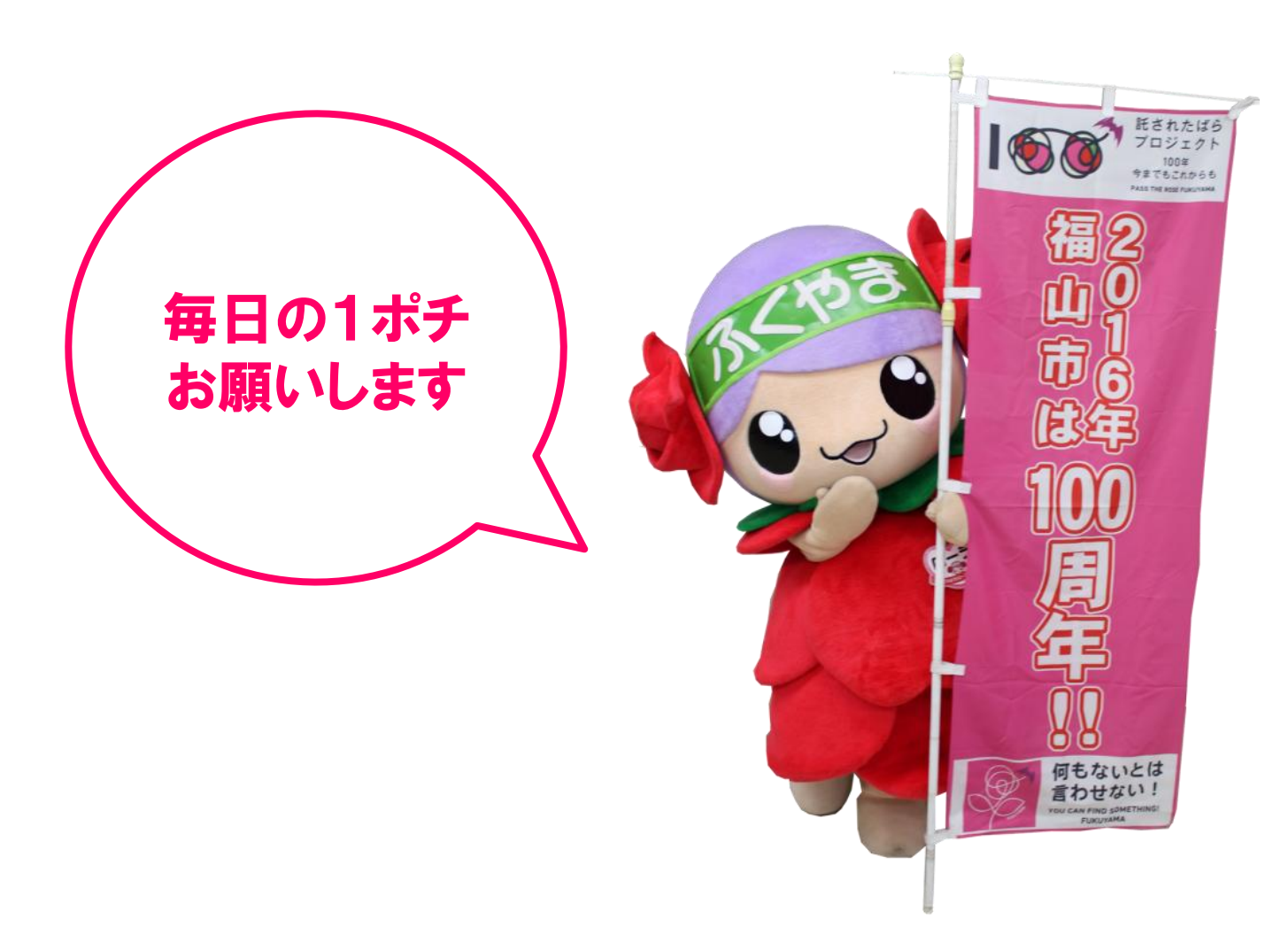

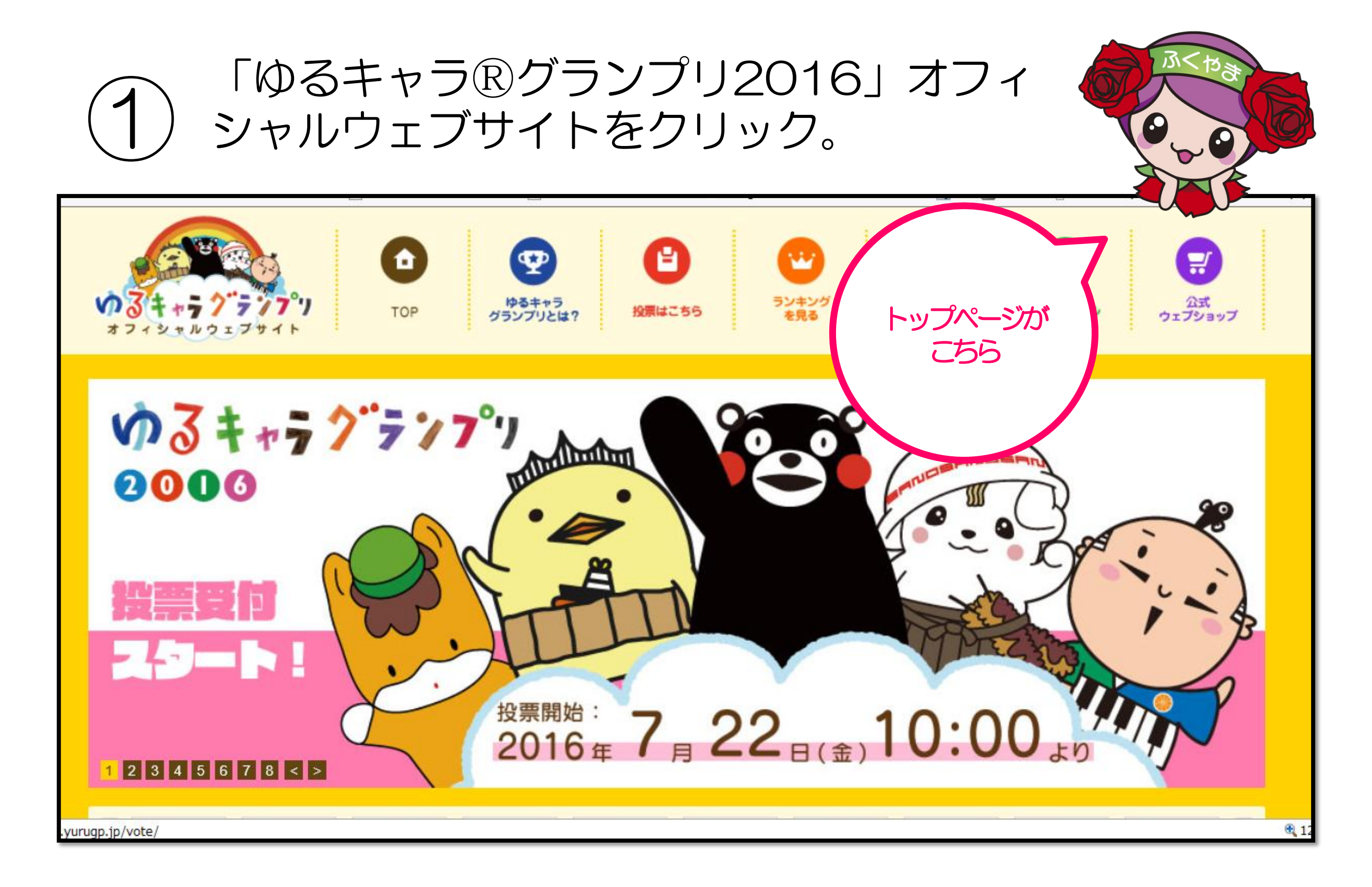

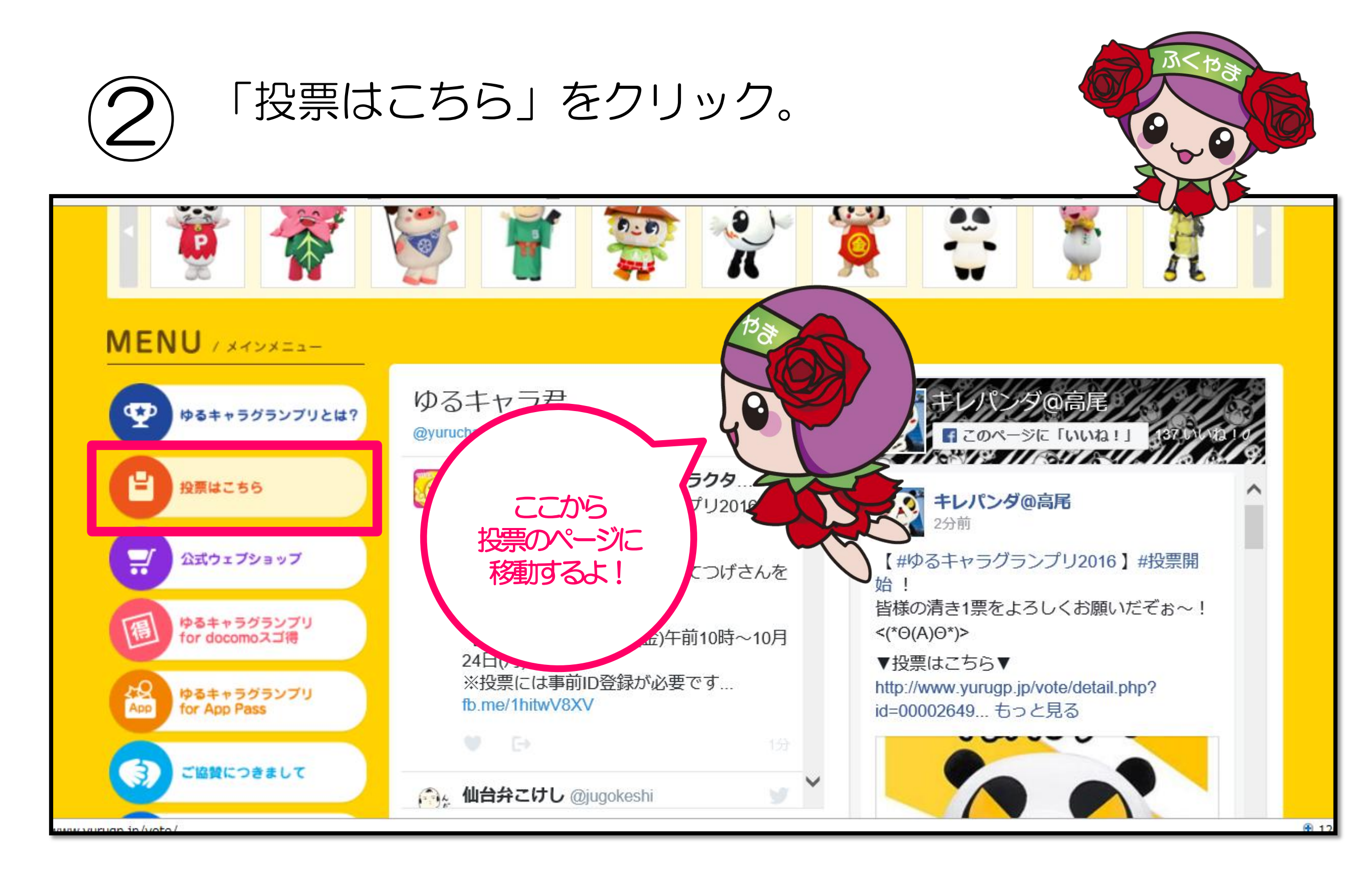

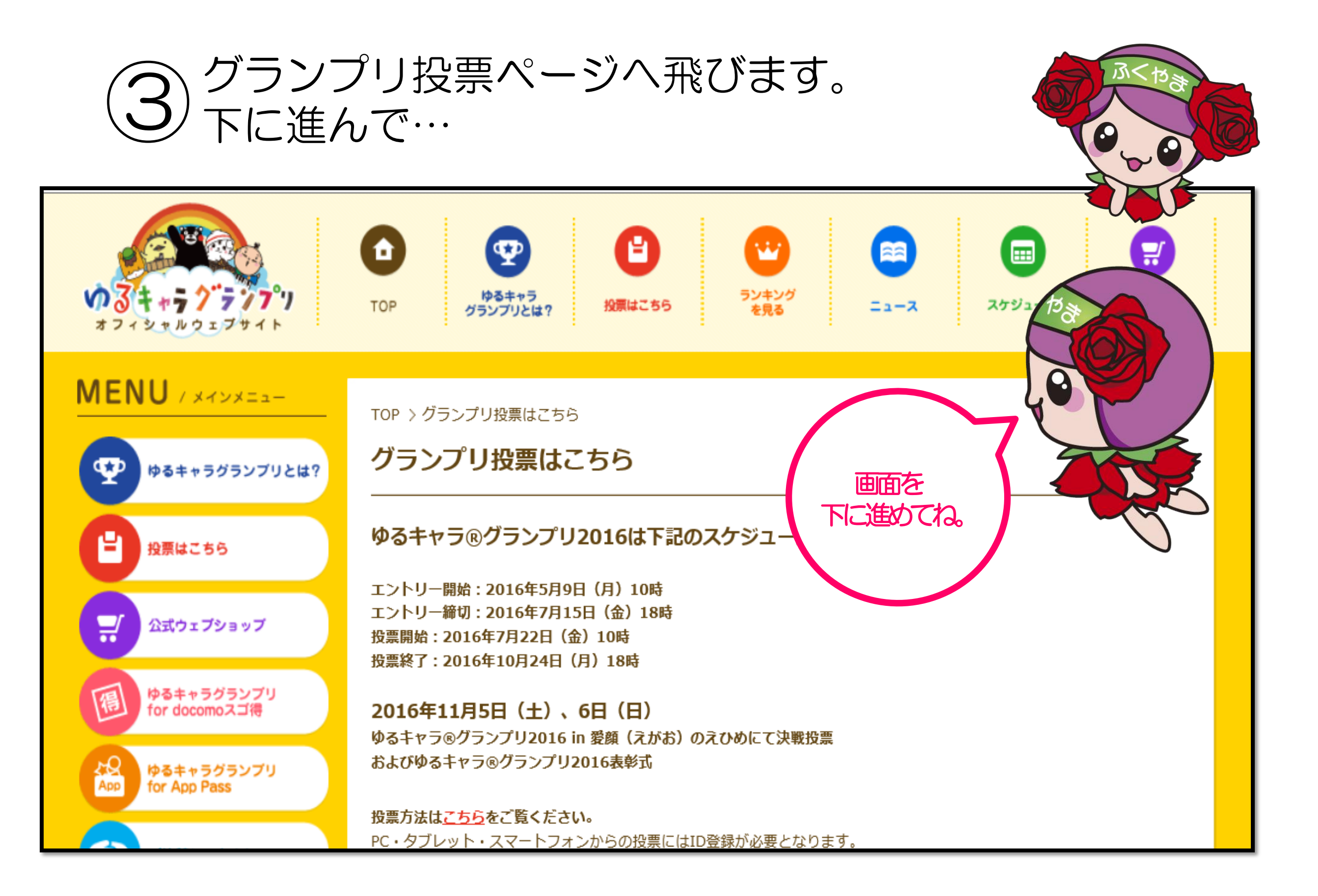

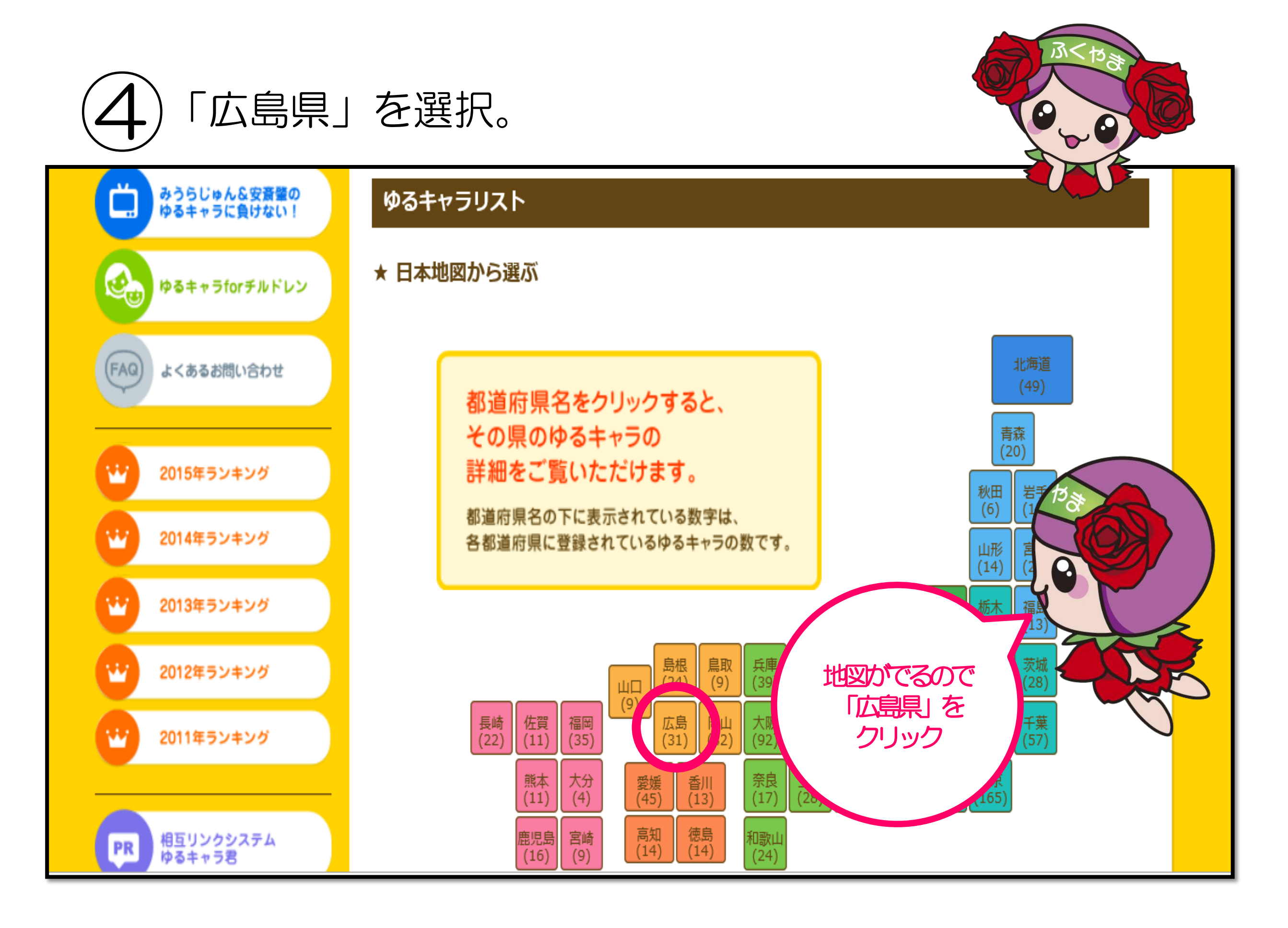

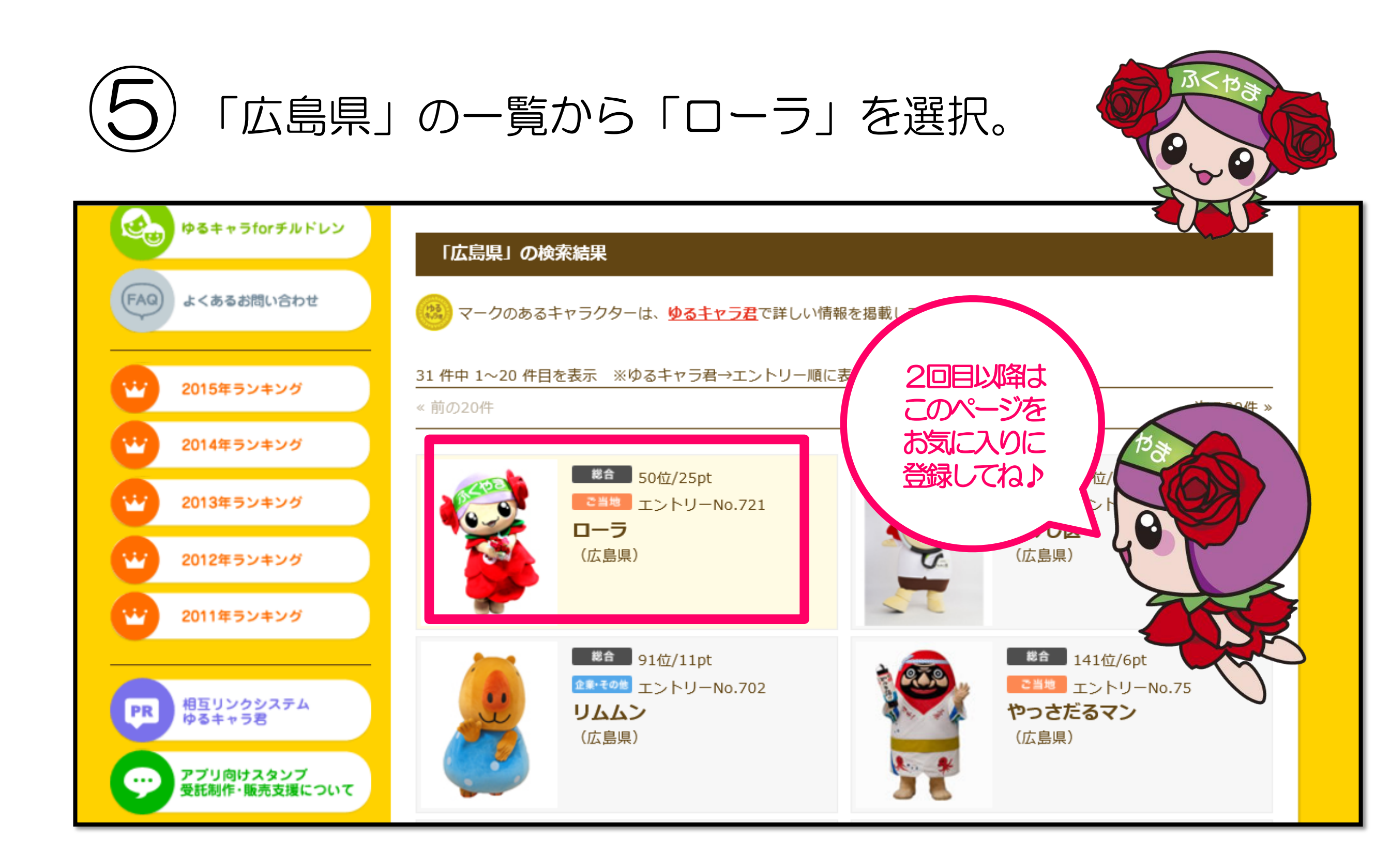

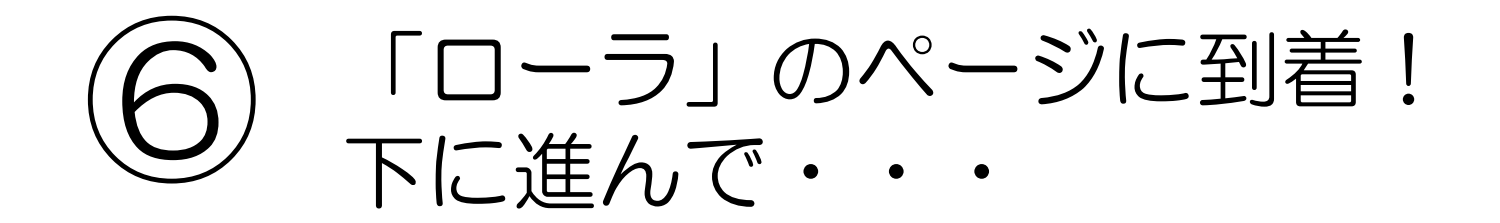

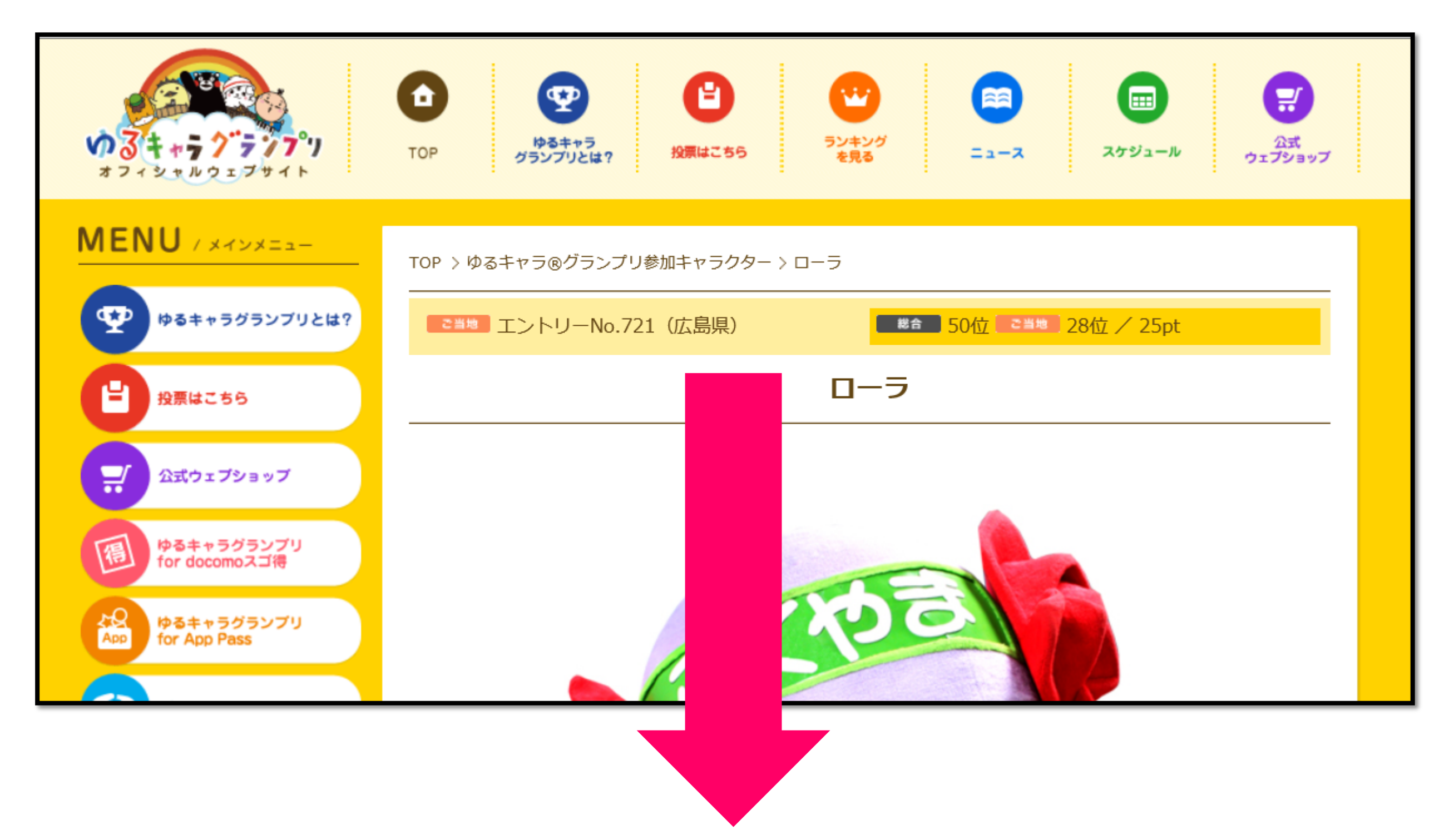

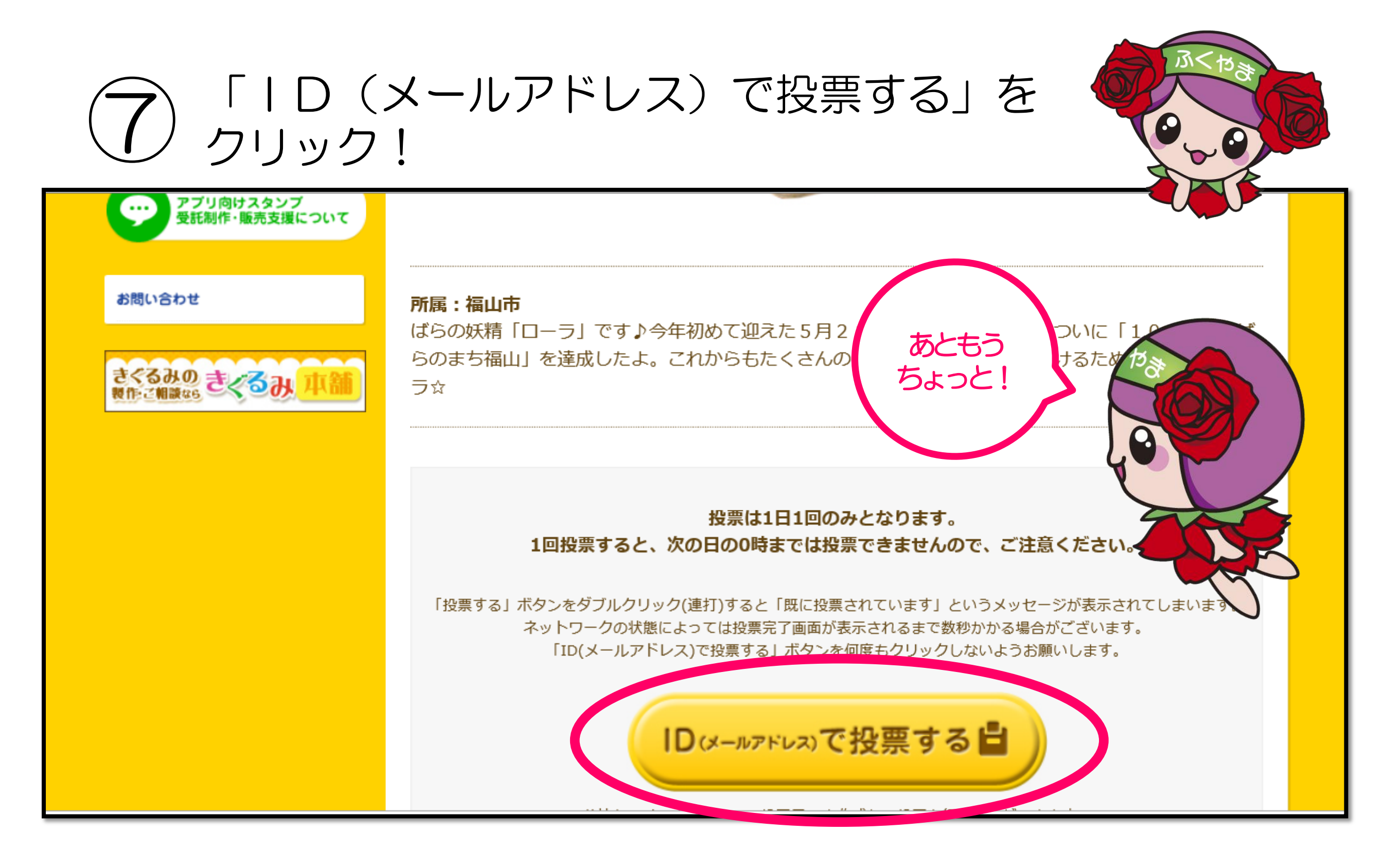

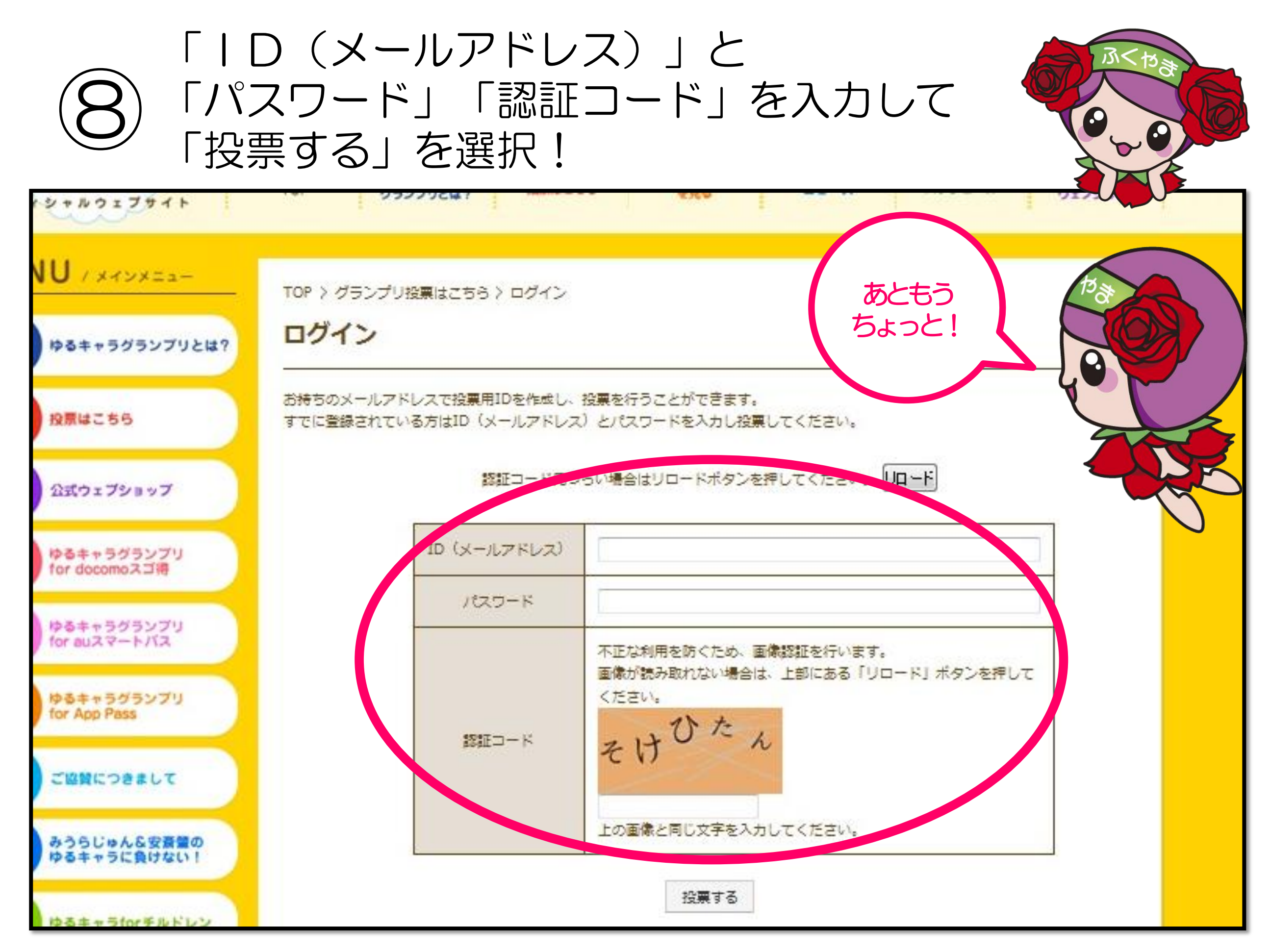

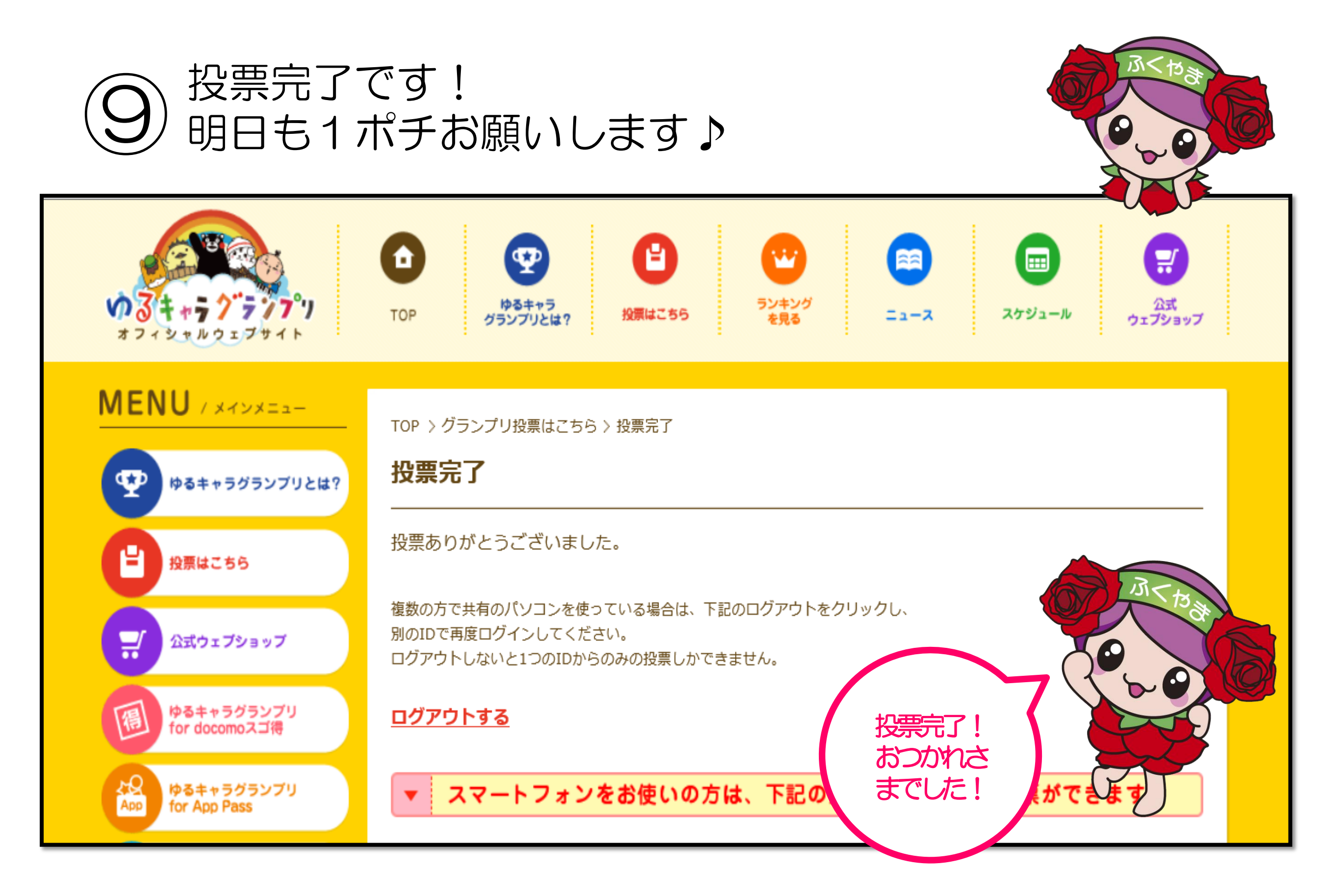